# **5.2 IP Device Utility**

IP Device Utility is used to configure and update GeoVision IP devices that include GV-IP Camera, GV-Video Server, GV-Compact DVR, and GV-LPR DSP. The utility can help you perform the following configurations on GV-IP devices:

- 1. Assign device name.
- 2. Change IP address and port information.
- 3. Update firmware.
- 4. Reset.

# 5.2.1 Install IP Device Utility

For GV-DVR Systems, IP Device Utility is preinstalled. To locate the application, follow the steps below:

- 1. On Windows desktop, click on "Start".
- 2. Click on "All Programs".
- 3. Locate and run **GV-IP Device Utility** under GV folder.

### **Install from Disk**

In case GV-IP Device Utility is missing, follow the steps below:

- 1. Insert GeoVision IP Device Disk in DVD Rom. (IP Device DVD can be found with each GV-IP Device package)
- 2. In the main menu, select "Install GV-IP Device Utility".

### Download from Website

Alternatively, IP Device Utility can also be downloaded from USAVision website:

- 1. In Internet Explorer, go to <u>http://www.usavisionsys.com/download</u>.
- 2. Click on "Utilities".
- 3. Download and install IP Device Utility.

| USAVISIONSYS | COM   Downloads   Utilities - W | indows Internet Explorer provided by Yahoo!                          |
|--------------|---------------------------------|----------------------------------------------------------------------|
| <u>)</u> - 🕑 | http://www.usavisionsys.com/d   | ownload/file.php?category=31&file=38b3eff8baf56627478ec76a704e9b52   |
| Favorites    | USAVISIONSYS.COM   Downle       | oads   Utilities                                                     |
|              |                                 |                                                                      |
|              |                                 |                                                                      |
|              | USAUI                           | SIUII S<br>avision Group                                             |
|              |                                 |                                                                      |
|              | ▹ HOME                          | DOWNLOAD > UTILITIES > IPDEVICEUTILITY                               |
|              |                                 | IPDEVICEUTILITY                                                      |
|              | PRODUCTS                        | GV-IP. Device utility for IP Device setup configuration and firmware |
|              | SOLUTIONS                       | upgrade                                                              |
|              | A AURRORT                       | download                                                             |
|              | SUPPORT                         |                                                                      |
|              | DOWNLOAD                        |                                                                      |
|              |                                 |                                                                      |
|              | ✓ TRAINING                      |                                                                      |
|              | ABOUT US                        |                                                                      |
|              |                                 |                                                                      |
|              | Search                          |                                                                      |
|              |                                 |                                                                      |
|              | SUBMIT                          |                                                                      |

# 5.2.2 Assign Device Name

- 1. Run GV-IP Device Utility.
- 2. Click on "Search" to search for all GV-IP Devices under the same network.

|     |                                                   | ) 😭 📸        |                      |                  |      |
|-----|---------------------------------------------------|--------------|----------------------|------------------|------|
| Nar | <u>&gt;</u> • • • • • • • • • • • • • • • • • • • | Mac Address  | IP Address           | Firmware Version | NOTE |
| a   | AS400                                             | 0013E201AF7C | 192.168.1.212        | v1.00 2009-12-08 |      |
| Ď   | geovision                                         | 0013E2014B26 | 192.168.0.45         | v1.09 2010-05-14 |      |
| D   | GV-IPCAM1.3M                                      | 0013E2014C8C | 192.168.0.44         | v1.08 2009-06-26 |      |
| D   | GV-IPCAM1.3M                                      | 0013E2014C68 | 192.168.0.46         | v1.08 2009-06-26 |      |
| 2   | GV-IPCAM1.3M                                      | 0013E20179A8 | 192.168.0.49         | v1.08 2009-06-26 |      |
| 2   | GV-IPCAM1.3M                                      | 0013E2014C81 | 192.168.0.42         | v1.08 2009-06-26 |      |
| D   | GV-IPCAM1.3M                                      | 0013E2014C7B | 192.168.0.47         | v1.08 2009-06-26 |      |
| D   | GV-IPCAM1.3M                                      | 0013E2014C29 | 192.168.0.43         | v1.08 2009-06-26 |      |
| D   | GV-IPCAM1.3M                                      | 0013E2014E0B | 192.168.0.48         | v1.08 2009-06-26 |      |
|     | GVLX-4-V2 211                                     | 0013E2016CFD | 192.168.0.211        | v1.05 2010-07-26 |      |
| 9   | GVLX-4-V2 212                                     | 0013E20194CF | <u>192.168.0.212</u> | v1.05 2010-07-26 |      |
|     |                                                   |              |                      |                  |      |
|     |                                                   |              |                      |                  |      |

3. Double click on desired IP device.

| Mac Address          | 0013E2014C8C         | IP Address 192.168.0.44                     |      |
|----------------------|----------------------|---------------------------------------------|------|
| User Login           |                      |                                             |      |
| User Name            | admin                | VSS Port 10000                              |      |
| _                    |                      |                                             |      |
| Password             |                      | ]                                           |      |
| Set IP Address   Fir | mware Upgrade Device | Name Export settings   Import settings   Re | boot |
| Device Name          |                      |                                             |      |
|                      |                      |                                             |      |
|                      |                      |                                             |      |
|                      |                      |                                             |      |
|                      |                      |                                             |      |
|                      |                      |                                             |      |
|                      |                      | OK Cance                                    |      |

- 4. Enter **Password** for the IP Device. (By default, GV-IP Device password is admin)
- 5. Select **Device Name** tab, then enter **Device Name**.
- 6. Click "OK".

# **5.2.3 Change IP Address and Port Information**

7. Select **Set IP Address** tab, then input **IP Address**, **Subnet Mask**, **Default Gateway**, and **DNS Server** according to actual network settings. (Default network settings shown)

| Mac Address 0013E2014          | IP Address 192.168.0.44                                       |
|--------------------------------|---------------------------------------------------------------|
| User Login                     |                                                               |
| User Name admin                |                                                               |
| Password *****                 |                                                               |
| Set IP Address Firmware Upgrad | de   Device Name   Export settings   Import settings   Reboot |
| IP Address                     | 192 . 168 . 0 . 44                                            |
| Subnet Mask                    | 255 . 255 . 255 . 0                                           |
| Default Gateway                | 192 . 168 . 0 . 1                                             |
| DNS Server                     | 192 . 168 . 0 . 1                                             |
| HTTP Port                      | 80                                                            |
| VSS Port                       | 10000                                                         |
|                                | OK Cancel                                                     |

- To use non-default ports, change the values in HTTP Port and VSS Port. (Default ports shown)
  Click "OK".
- ✓ If no IP device can be found or some devices are missing from IP Device Utility search, verify the IP properties of the PC (as shown in section 4.2.1) and make sure that they match the properties of the IP Devices. (Default IP properties for GV-IP Devices are shown above)

#### 5.2.4 Update Firmware

- 10. Prior to firmware update, download newest firmware from <u>www.geovision.com.tw</u>.
- 11. Click "Download", select "Firmware Download".
- 12. Download applicable firmware onto PC or thumb drive on the following page.
  - V8.01 Detect Tool

Wł

V8.3 Full

Þ

Version Download

**Firmware Download** 

13. In IP Device Utility, select Firmware Upgrade tab.

|                | ×                                                                         |
|----------------|---------------------------------------------------------------------------|
| Mac Address    | 0013E2014C8C IP Address 192.168.0.44                                      |
| User Login     |                                                                           |
| User Nam       | e admin VSS Port 10000                                                    |
| _              |                                                                           |
| Passwor        | d *****                                                                   |
| Set IP Address | Firmware Upgrade Device Name   Export settings   Import settings   Reboot |
| Version        | Browse                                                                    |
| Upgrade a      | II devices                                                                |
|                |                                                                           |
|                |                                                                           |
|                |                                                                           |
|                |                                                                           |
|                |                                                                           |
|                |                                                                           |
|                | Upgrade Cancel                                                            |
| -              |                                                                           |

- 14. Click "**Browse**" and locate the firmware as downloaded in step 12. (Firmware has .img file extension)
- 15. If the same firmware update applies to all GV-IP Devices found via search, check "**Upgrade to** all video servers" option to apply firmware update on all GV-IP Devices found.
- 16. Click "Upgrade".

### **5.2.5 Export Settings**

To preserve custom settings on GV-IP devices, settings can first be exported via GV-IP Device Utility. The exported settings can be applied on any GV-IP device of the same type with the same firmware.

- 17. In IP Device Utility, select Export settings tab.
- 18. Select "Browse" to designate the export file destination.
- 19. Select "Export settings" to begin export.

| Mac Address           | 0013E2014C8C             | IP Address           | 192.168.0.44             |
|-----------------------|--------------------------|----------------------|--------------------------|
| User Login            |                          |                      |                          |
| User Name             | admin                    | VSS Port             | 10000                    |
| Password              | *****                    |                      |                          |
| Set IP Address   Firr | nware Upgrade   Device N | Name Export settings | Import settings   Reboot |
| Save File Path        |                          |                      |                          |
| C:\Documents a        | nd Settings\Desktop      |                      | Browse                   |
|                       |                          |                      |                          |
|                       |                          |                      |                          |
|                       |                          |                      |                          |
|                       |                          |                      |                          |
|                       |                          |                      |                          |
|                       |                          | Export cotting       | Cancel                   |
|                       |                          | Export setting       |                          |

### **5.2.6 Import Settings**

To quickly apply custom settings on GV-IP devices, settings can be imported via GV-IP Device Utility. GV-IP device can only import settings saved from the same type of device with the same firmware.

- 20. In IP Device Utility, select Import settings tab.
- 21. Select "Browse" to locate the setting file destination. (Refer to step 18 in previous section)
- 22. Select "Update settings" to begin import.

| Mac Address                                | 0013E2014C8C                                        | IP Addres            | s 192.168.0.44            |
|--------------------------------------------|-----------------------------------------------------|----------------------|---------------------------|
| ser Login<br>User Name<br>Password         | admin<br>*****                                      | VSS Port             | 10000                     |
| et IP Address   Firi                       | mware Upgrade   Device                              | Name   Export settin | gs Import settings Reboot |
| Version                                    | v1.08 2009-0                                        | 6-26                 | Browse                    |
| Upgrade al                                 | Il devices                                          |                      |                           |
| Upgrade al                                 | I devices<br>settings                               |                      |                           |
| Upgrade al                                 | I devices<br>I settings<br>Ird settings             |                      |                           |
| Upgrade al<br>General<br>Passwo<br>Network | II devices<br>settings<br>ind settings<br>csettings |                      |                           |

✓ For detailed instruction, refer to p.611 of v8.4 User Manual